## KEW 6516BT KEW REPORT UYGULAMASI NASIL YÜKLENİR?

Bilgisayarınızda DVD sürücüsü varsa **KEW Report** CD'si üzerinden gerekli setup dosyalarını bilgisayarınıza yükleyebilirsiniz. Eğer DVD sürücüsü **mevcut değilse** Kyoritsu'nun web sayfası üzerinden yazılım dosyasını bilgisayarınıza yükleyip kolayca kurulumunu yapabilirsiniz.

İlk olarak <u>https://www.kew-ltd.co.jp/en/</u> linkine tıklayarak Kyoritsu'nun web sayfasına ulaşabilir ardından aşağıdaki talimatlara göre **KEW Report ve USB Driver** setup dosyalarını bilgisayarınıza indirebilirsiniz.

1- Download kısmından Software sekmesine tıklayın.

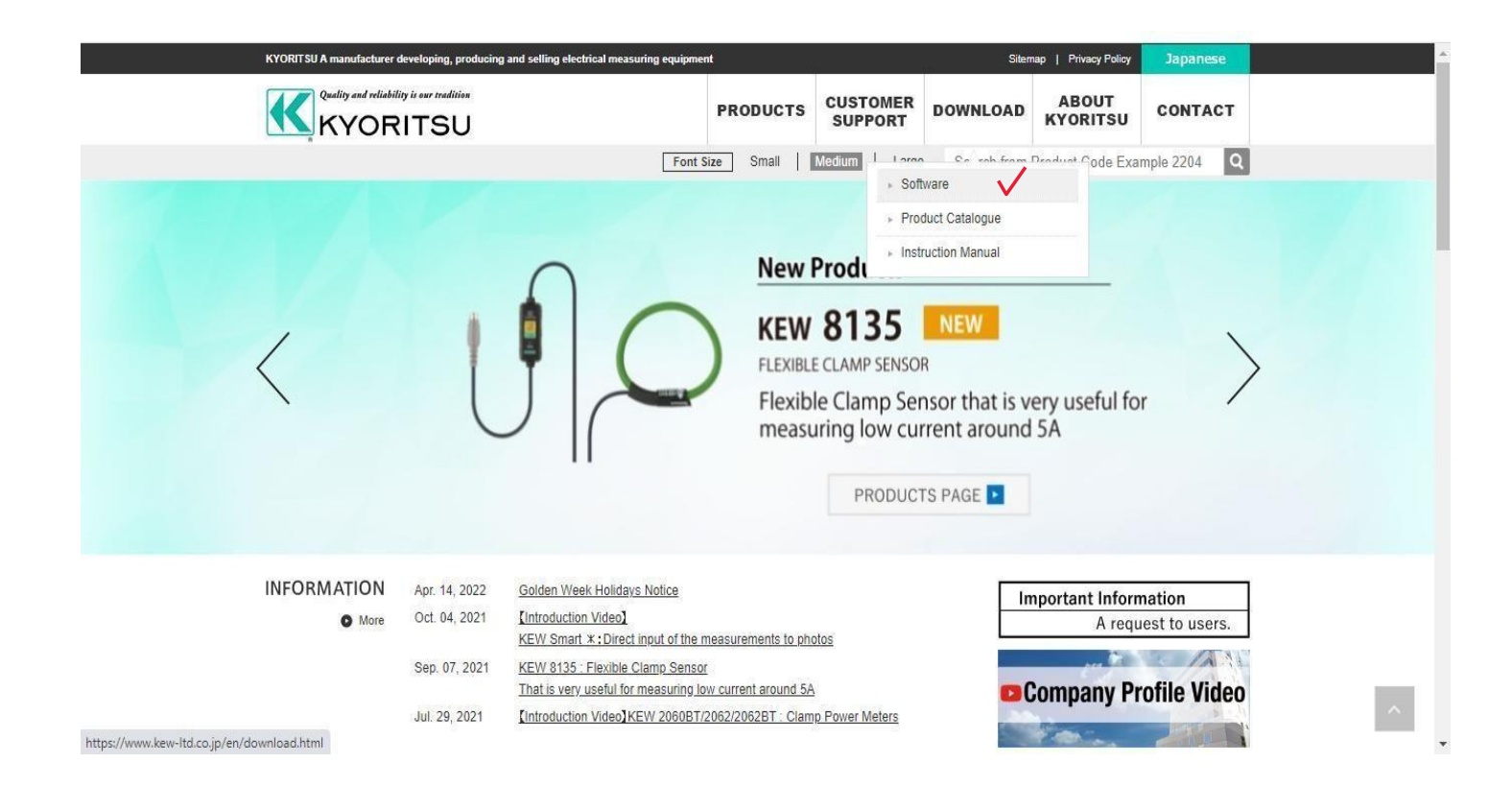

2-Software sayfasında kısmına geldiğinizde **KEW Report** ve **USB Device Driver** Dosyalarını yükleyebilirsiniz. Veya direkt olarak aşağıdaki linkten software sayfasına giriş yapabilirsiniz.

https://www.kew-ltd.co.jp/en/download.html

Sayfada aşağıya doğru indiğinizde **MODEL 8212-RS232C,MODEL 8212-USB** yazan bölüme kadar geliniz (aşağıdaki gibi)

MODEL 8212-RS232C, MODEL 8212-USB (KEW 4106, MODEL 6050, KEW 6010B, KEW 6016, KEW 6024PV, KEW 3552, KEW 3552BT, KEW 6516, KEW 6516BT)

(Jan, 2022 updated)

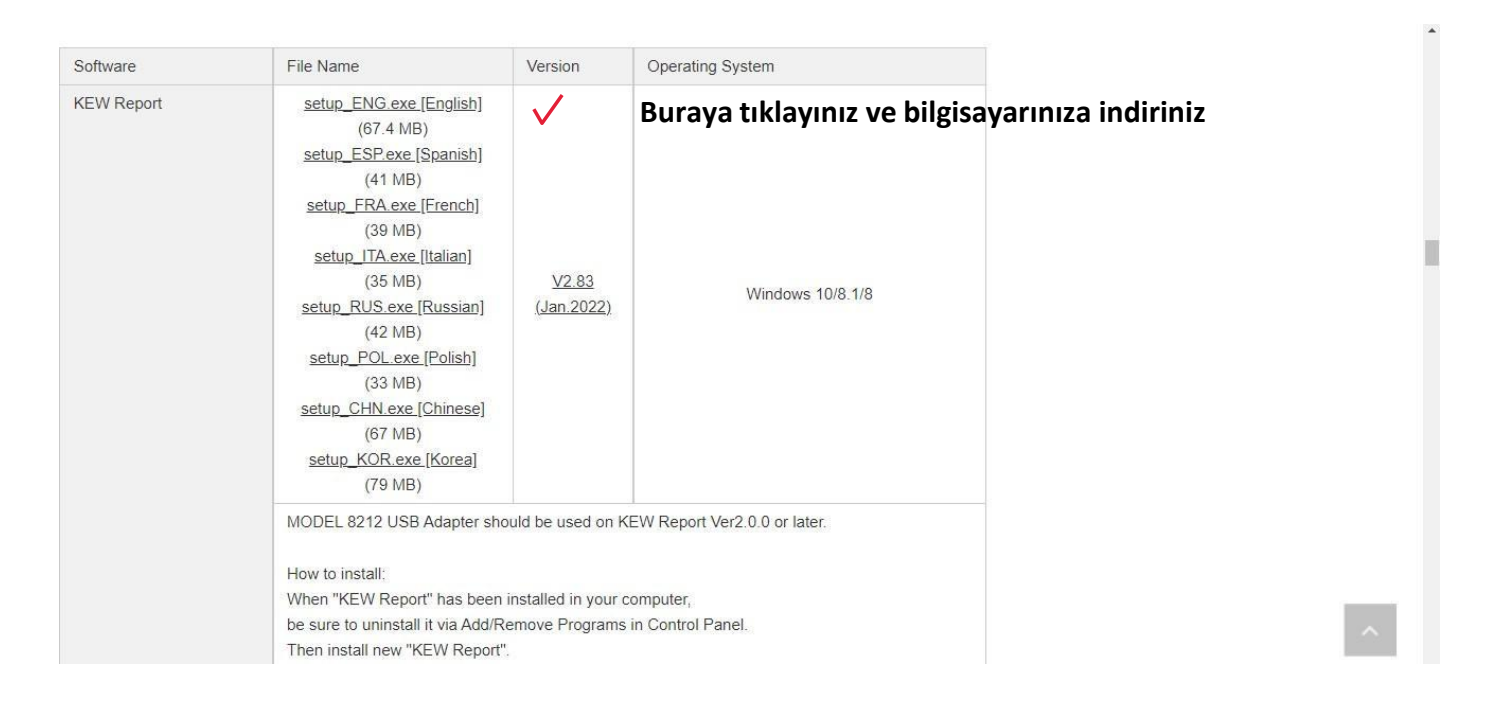

## Hemen ardından aşağıdaki tablo içinden USB Device Driver'ı da indiriniz.

| USB Device Driver | kewusbserial203_setup.exe<br>(2 MB)                                                    | ÷ 🗸 | Windows 10/8.1/8 |
|-------------------|----------------------------------------------------------------------------------------|-----|------------------|
|                   | How to install:                                                                        |     |                  |
|                   | <ul> <li>1) Save "kewusbserial201_setup.exe" to your desktop, and start it.</li> </ul> |     |                  |
|                   | Then it is uncompressed.                                                               |     |                  |
|                   | • 2) Select a folder to save the file.                                                 |     |                  |
|                   | The same folder should be selected when installing the USB device driver.              |     |                  |
|                   | • 3) Refer to the install manual below.                                                |     |                  |
|                   | • <u>Windows 10/ 8.1/8.pdf</u> (PDF: 2MB)                                              |     |                  |

3-Ardından indirmiş olduğunuz **setup\_ENG.exe** ve **kewusbserial203\_setup.exe** dosyalarını çalıştırıp talimatları izleyerek bilgisayarınıza kurabilirsiniz.

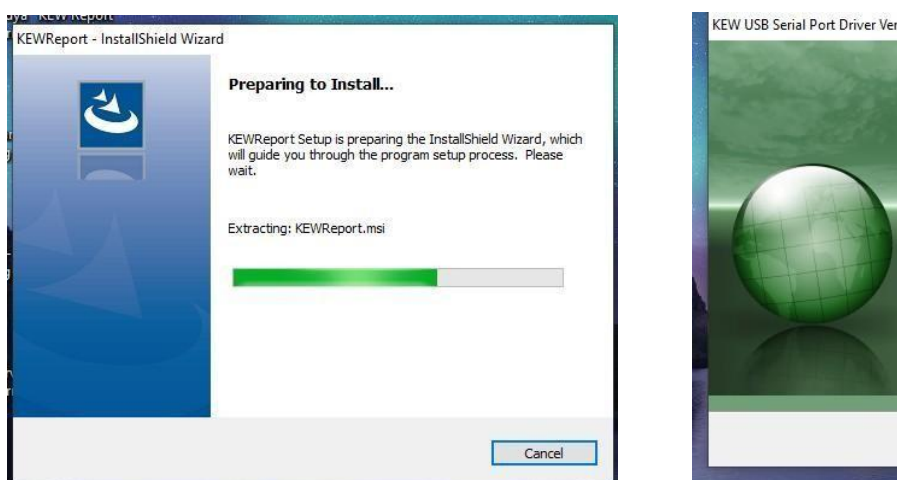

## **KEW Report Setup**

## **KEW USB Driver Setup**

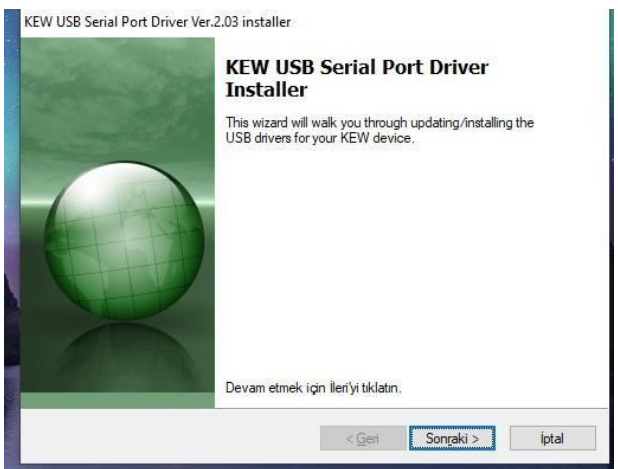

4-Kurulumu tamamladıktan sonra cihazınızın **MODEL 8212 USB** bağlantısını yaparak verilerinizi aktarabilir ve uygulama üzerinden raporlarınızı oluşturabilirsiniz.